## Hoe maak ik mijn Joomla website meertalig?

Presentatie JUG043

19 maart 2018

#### John Peters

- TU Eindhoven
  - Elektrotechniek (ICT)
- 1981 2011 Ericsson
  - Software development, Project management, Kwaliteitszorg, Operational Development in Nederland, Rusland, Duitsland
- 2011 heden Taalontmoetingen
  - Vrijwilliger: taalcoach, voorzitter, ICT
- Websites
  - <u>https://www.taalontmoetingen.nl</u>
  - <u>https://www.taalontmoetingen.org</u> (registratiesysteem)
  - <u>https://www.ederlin.nl</u>
  - <u>https://www.integrationservices-studenten.nl</u>
  - <u>https://www.banjudanoshendenan.nl</u>
- Contact
  - john.peters@nt2coach.nl

## Meertalige website?

- •Plus
  - Meer klantgericht in een internationale omgeving
  - Bedien je klanten in hun eigen taal
- •Min
  - Meer werk (ontwikkeling, vertaalwerk)
  - Meer complexiteit
  - Meer onderhoud

## Opties meertaligheid

- Eentalige website met enkele artikelen in een andere taal
- Eentalige website met Google Translate
  - Joomla extensie GTranslate
  - <u>https://extensions.joomla.org/extension/gtranslate/</u>

Zie: https://www.taalontmoetingen.nl

- Geheel meertalige website
  - Met behulp van ingebouwde Joomla meertaligheids-functionaliteit
  - -> Geen extra extensies nodig

Zie: https://www.ederlin.nl

### Meertalige website met Joomla

- Maak een nieuwe website meteen meertalig
  - Wat heb ik nodig?
  - Hoe doe ik het?
- Maak een bestaande website meertalig
  - Wat heb ik nodig?
  - Hoe doe ik het?
- Voeg een taal toe aan een bestaande meertalige website
  - Wat heb ik nodig?
  - Hoe doe ik het?
- Hoe verwijder ik de meertaligheid?
- Vragen?
- Woordenlijst
- Referenties

# Een nieuwe meertalige website maken

## Een nieuwe meertalige website

- Wat heb ik nodig?
  - Database, bijvoorbeeld meertaligstart
  - Bestandslocatie, bijvoorbeeld XAMPP htdocs/meertaligstart
  - Joomla! 3.8.5, Volledig pakket (bevat al Engels UK en Nederlands)
  - <u>https://downloads.joomla.org/nl/</u>
  - -> Joomla\_3.8.5-Stable-Full\_Package.zip
- Wat moet ik doen?
  - Unzip de Joomla package in de bestandslocatie
  - Start de installatie: <u>http://localhost/meertaligstart</u>
  - Installeer GEEN voorbeelddata
  - Klik op
- → Extra stappen: Installeer talen
- Kies Dutch
- Activeer de meertalige functionaliteit? Ja, Ja, Ja
- Kies de standaardtaal voor beheer- en webgedeelte
- Verwijder de installatiemap en bekijk de website

|                | <b>X</b> Joomla!"                           |                       |                                      |  |  |  |  |  |  |  |
|----------------|---------------------------------------------|-----------------------|--------------------------------------|--|--|--|--|--|--|--|
|                | Joomla! is vrije software vrijgegeven onder | de GNU Algemene Publi | eke Licentie.                        |  |  |  |  |  |  |  |
| 1 Configuratie | Database 3 Samenvatting                     |                       |                                      |  |  |  |  |  |  |  |
| Selecteer taal | Nederlands (Dutch)                          |                       | → Volgende                           |  |  |  |  |  |  |  |
| Hoofdconfigur  | atie                                        |                       |                                      |  |  |  |  |  |  |  |
| Websitenaam *  | Meertaligstart                              | Account detai         | ls van de Supergebruiker             |  |  |  |  |  |  |  |
|                | Vul de naam in van uw Joomla! website.      | E-mailadres *         | ict@nt2coach.nl                      |  |  |  |  |  |  |  |
| Beschrijving   |                                             |                       | Vul uw e-mailadres in. Dit is het e- |  |  |  |  |  |  |  |

Vul een beschrijving van de algehele website in die gebruikt zal worden door zoekmachines. Over het algemeen is een maximum van 20 woorden optimaal.

mailadres van de super administrator van de website.

Gebruikersnaam \*

john

Vul de gebruikersnaam voor uw super gebruiker account in.

|                  | X Jc                                   | omla!°                               |                                                               |
|------------------|----------------------------------------|--------------------------------------|---------------------------------------------------------------|
|                  | Joomla! is vrije software vrijgegever  | n onder de GNU Algemene Publiek      | e Licentie.                                                   |
| 1 Configuratie   | Database 3 Samenvatting                |                                      |                                                               |
| Database conf    | guratie                                |                                      | ← Vorige → Volgende                                           |
| Databasetype *   | MySQLi  Tit is waarschijnlijk "MySQLi" |                                      |                                                               |
| Naam host *      | localhost                              | die door de webboet is doorgegeven   |                                                               |
| Gebruikersnaam * | root                                   | ale door de webnost is doorgegeven.  |                                                               |
| Wachtwoord       | Een gebruikersnaam door uzelf aanger   | naakt, of een gebruikersnaam die doo | or de webhost is doorgegeven.<br>ken voor de database account |

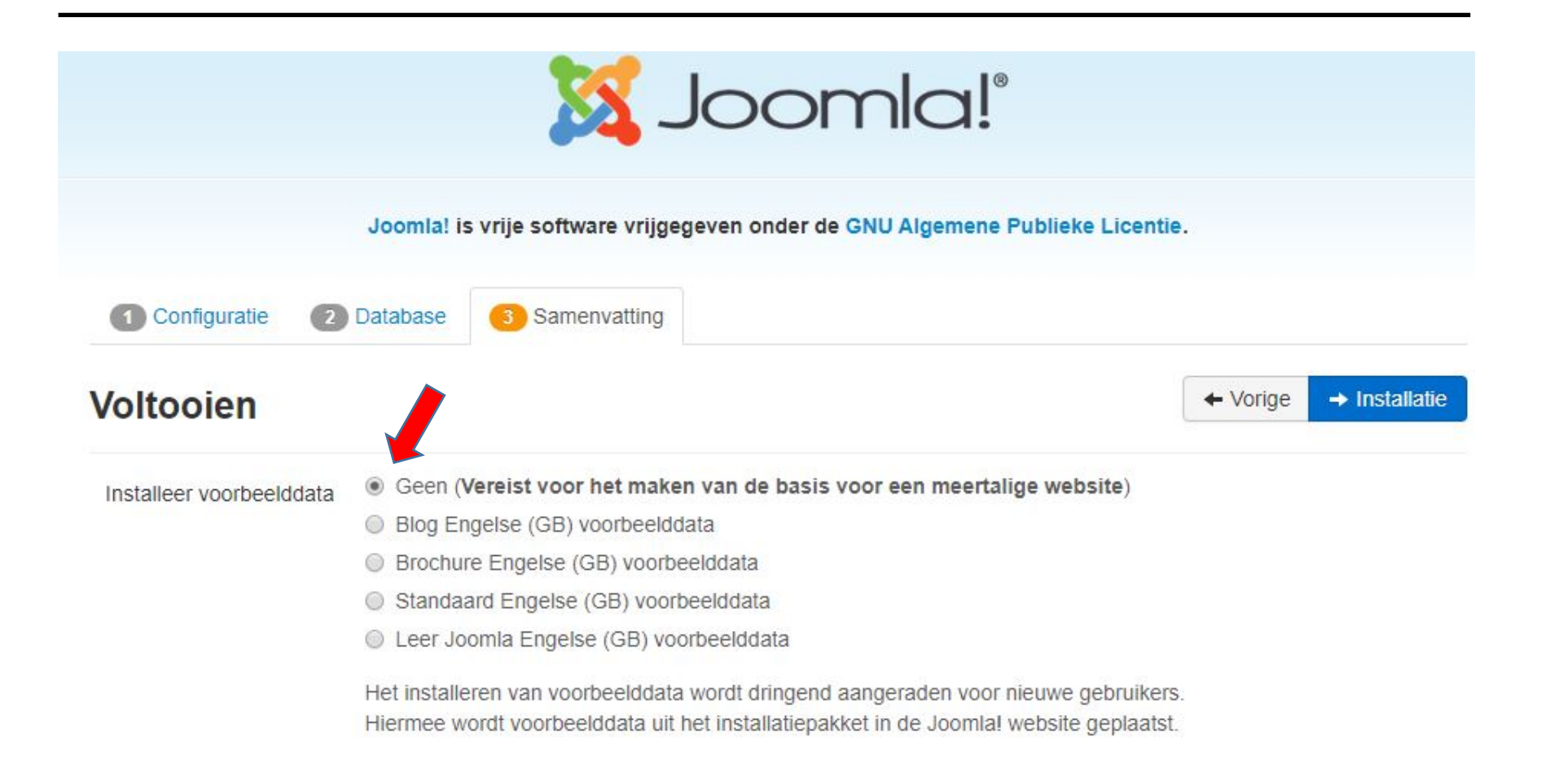

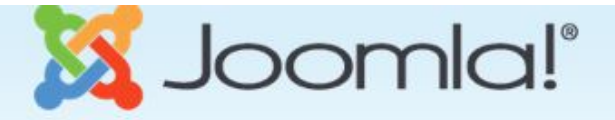

Joomla! is vrije software vrijgegeven onder de GNU Algemene Publieke Licentie.

Gefeliciteerd! Joomla! is nu geïnstalleerd.

#### Joomla! in uw eigen taal en/of automatisch een basis voor een meertalige website maken

Voordat de map "installation" wordt verwijderd kunnen extra taalpakketten geïnstalleerd worden. Klik op de volgende knop wanneer extra talen aan deze Joomla! applicatie toegevoegd moeten worden.

→ Extra stappen: Installeer talen

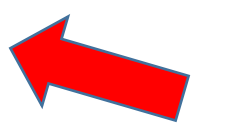

Let op: Er is een internetverbinding nodig voor het downloaden en installeren van de nieuwe taalpakketten. Sommige serverinstellingen beletten Joomla! mogelijk om taalpakketten te installeren. Maakt u zich geen zorgen indien dit het geval is, de talen kunnen later vanaf het beheergedeelte geïnstalleerd worden.

|                    | 🔀 Joomla!°                                                                     |  |
|--------------------|--------------------------------------------------------------------------------|--|
|                    | Joomla! is vrije software vrijgegeven onder de GNU Algemene Publieke Licentie. |  |
| 1 Installeer talen | 2 Kies de standaard taal 3 Voltooien                                           |  |
|                    |                                                                                |  |

#### Installeer taalpakketten

De Joomla interface is beschikbaar in verschillende talen. Kies de benodigde talen door deze aan te vinken en installeer ze door op de knop 'Volgende' te klikken.

Let op: deze handeling neemt ongeveer 10 seconden voor het downloaden en installeren van iedere taal in beslag. Om een time-out te voorkomen wordt aanbevolen niet meer dan 3 talen te selecteren.

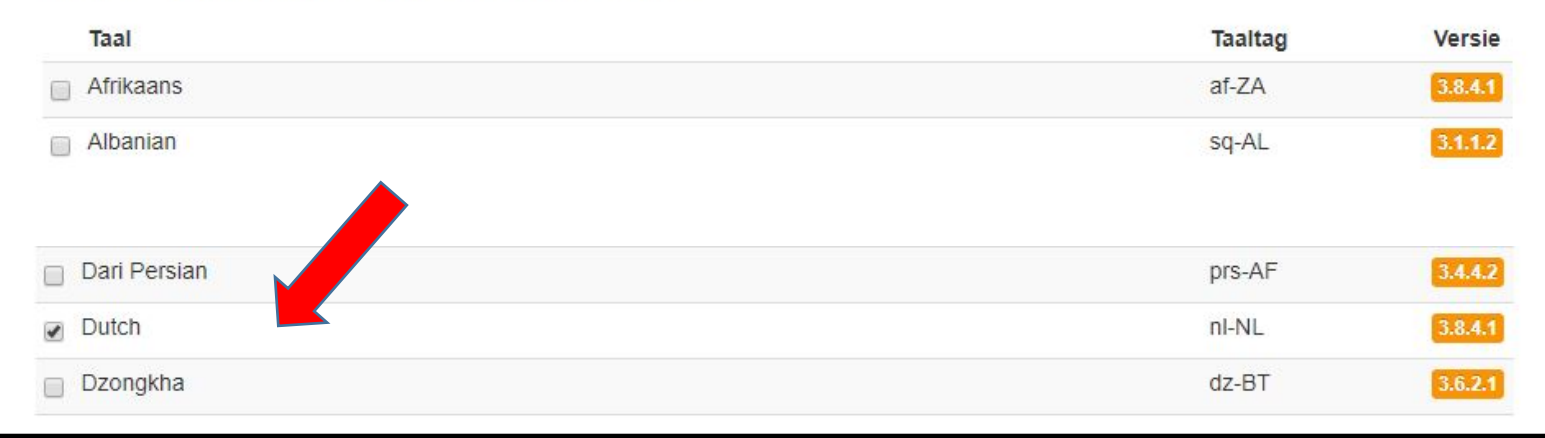

→ Volgende

+ Vorige

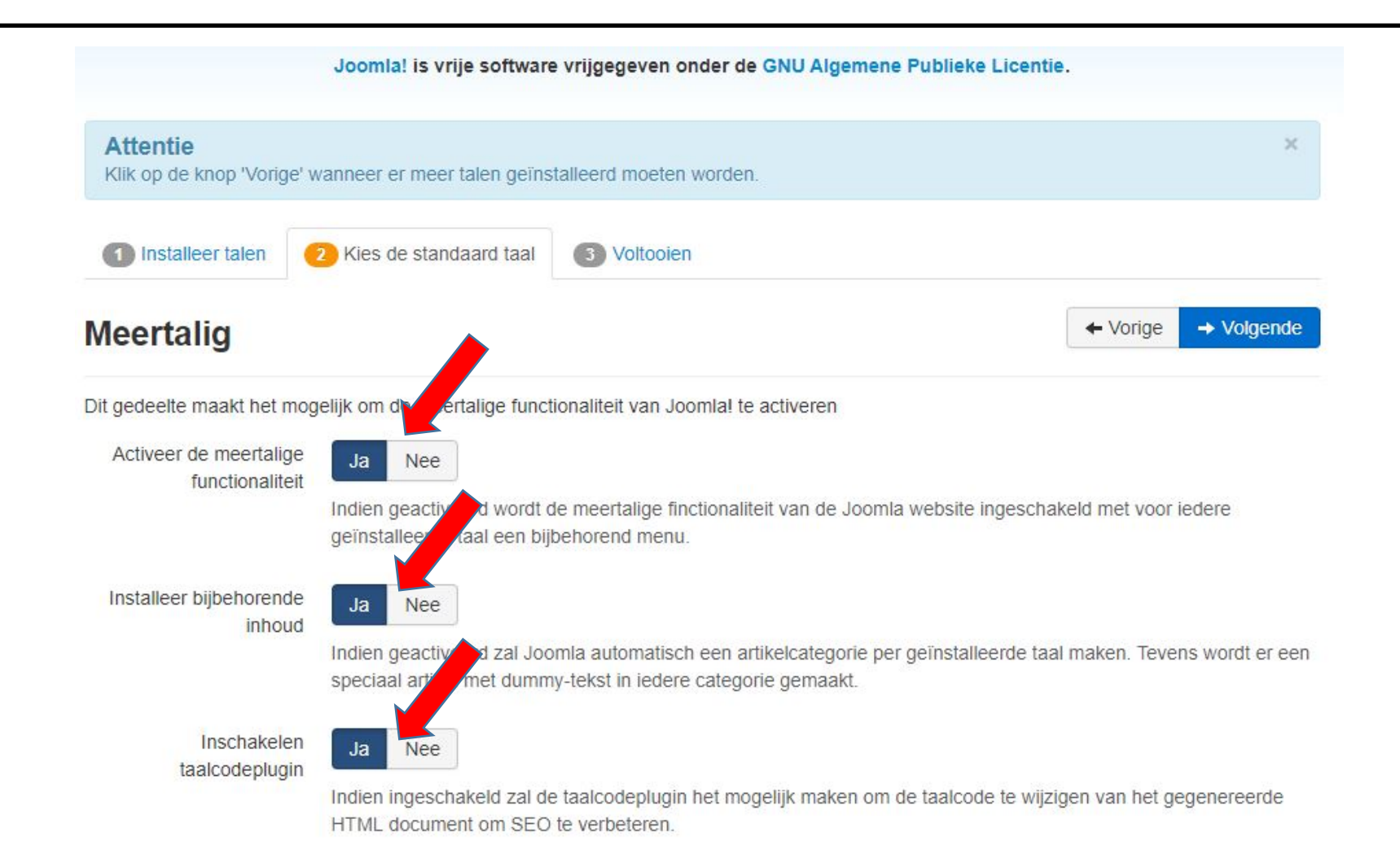

#### Standaard taal beheergedeelte

Joomla heeft de volgende talen geïnstalleerd. Selecteer de gewenste standaard taal voor het beheergedeelte.

| Selecteer | Taal               | Tag   |
|-----------|--------------------|-------|
| •         | English (en-GB)    | en-GB |
| •         | Nederlands (nl-NL) | nl-NL |

#### Standaard taal website

Joomla heeft de volgende talen geïnstalleerd. Selecteer de gewenste standaard taal voor de website.

| Selecteer | Taal               | Tag   |
|-----------|--------------------|-------|
| •         | English (en-GB)    | en-GB |
|           | Nederlands (nl-NL) | nl-NL |

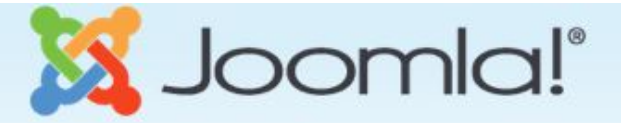

Joomla! is vrije software vrijgegeven onder de GNU Algemene Publieke Licentie.

#### Bericht

Joomla heeft nl-NL ingesteld als de standaard taal voor de website. Joomla heeft nl-NL ingesteld als de standaard taal voor het beheergedeelte.

#### Gefeliciteerd! Joomla! is nu geïnstalleerd.

VERWIJDER NU DE VOLLEDIGE INSTALLATION-MAP VAN DE SERVER.

U kunt niet verdergaan als deze "installation"-map niet is verwijderd. Dit is een veiligheidsinstelling van Joomla!

Verwijder de map

👁 Website 🛛 🔒 Administratie

20 februari 2018

52

| Meertalige website – Fronter                                                                                                    | nd NL                                                                                                    |
|----------------------------------------------------------------------------------------------------|----------------------------------------------------------------------------------------------------|
| <b>Meertaligstart</b><br><sup>Startpagina</sup>                                                                                                    | Main menu nl-NL                                                                                           |
| Artikel (nl-nl)                                                                                                    | Startpagina                                                                                               |
| Gegevens<br>Geschreven door Joomla<br>Categorie: Categorie (nl-nl)<br>I Gepubliceerd: 20 februari 2018<br>♥ Hits: 0<br>Lorem ipsum ad his scripta blandit partiendo, eum fastidii accumsan euripidis in, eum liber hendrerit an. Qui ut wisi<br>vocibus suscipiantur, quo dicit ridens inciderint id. Quo mundi lobortis reformidans eu, legimus senseritdefiniebas an eos.<br>Eu sit tincidunt incorrupte definitionem, vis mutat affert percipit cu, eirmod consectetuer signiferumque eu per. In usu<br>latineequidem dolores. Quo no falli viris intellegam, ut fugit veritus placeratper. Ius id vidit volumus mandamus, vide<br>veritus democritum te nec, ei eosdebet libris consulatu.<br>U bevindt zich hier: Start | Login Form<br>john<br>john<br>Onthoud mij<br>Inloggen<br>Gebruikersnaam vergeten?<br>Wachtwoord vergeten? |
| © 2018 Meertaligstart                                                                                                    | Terug naar bover                                                                                          |

| Meertaligstart                                                                                                    | =                                                                            |
|----------------------------------------------------------------------------------------------------|------------------------------------------------------------------------------|
| lome                                                                                                    | Main menu en-GB                                                              |
| article (en-gb)                                                                                                    | Home                                                                         |
| etails<br>Written by Joomla<br>Category: Category (en-gb)<br>Published: 20 February 2018<br>Hits: 0                                                                                                    | Cogin Form                                                                   |
| orem ipsum ad his scripta blandit partiendo, eum fastidii accumsan euripidis in, eum liber hendrerit an. Qui ut wis<br>ocibus suscipiantur, quo dicit ridens inciderint id. Quo mundi lobortis reformidans eu, legimus senseritdefiniebas<br>u sit tincidunt incorrupte definitionem, vis mutat affert percipit cu, eirmod consectetuer signiferumque eu per. In u<br>tineequidem dolores. Quo no falli viris intellegam, ut fugit veritus placeratper. Ius id vidit volumus mandamus, vie<br>eritus democritum te nec, ei eosdebet libris consulatu. | si<br>an eos.<br>usu<br>de<br>Forgot your username?<br>Forgot your password? |
| You are here: Home                                                                                                    |                                                                              |

## Backend van een meertalige website

## Meertalige website - Backend

- Menustructuur
- Categorie
   en
- Artikelen
- Modules
- Talen
- Plug-ins
- Associaties

#### Meertalige website – Menu's

| enu's        |     | Websit         | e                                                                                                    |                                                                                                    | -                                                                        | Zo         |          |                                                                                  |             |                                                 |                  |                                                                                                    |                                               |
|--------------|-----|----------------|----------------------------------------------------------------------------------------------------|----------------------------------------------------------------------------------------------------|--------------------------------------------------------------------------|------------|----------|----------------------------------------------------------------------------------|-------------|-------------------------------------------------|------------------|----------------------------------------------------------------------------------------------------|-----------------------------------------------|
| enu-items    |     | 🔲 Ti           | tel 🕈                                                                                                    |                                                                                                    |                                                                          |            |          |                                                                                  |             |                                                 |                  |                                                                                                    |                                               |
|              |     | Me Me          | ain Menu<br>enutype: mainn                                                                                                    | menu                                                                                                    |                                                                          |            |          |                                                                                  |             |                                                 |                  |                                                                                                    |                                               |
|              |     | Mi<br>Me       | ain Menu (er<br>enutype: mainn                                                                                                    | n-GB)<br>menu-en-gb                                                                                                    |                                                                          |            |          |                                                                                  |             |                                                 |                  |                                                                                                    |                                               |
|              |     | Ma<br>Me       | ain Menu (nl-<br>enutype: mainn                                                                                                    | I-NL)<br>menu-nl-nl                                                                                                    |                                                                          |            |          |                                                                                  |             |                                                 |                  |                                                                                                    |                                               |
|              |     |                |                                                                                                    |                                                                                                    |                                                                          |            |          |                                                                                  |             | ) Zook                                          | middolon –       | Wiesen                                                                                                    |                                               |
| 's           | Web | site           |                                                                                                    | *                                                                                                    | - Selecte                                                                | er menu -  | ▼ 2      | loeken                                                                           |             | ZUEN                                            |                  | vvissen                                                                                                    |                                               |
| 's<br>-items | Web | site           |                                                                                                    | *                                                                                                    | - Selecte                                                                | eer menu - | • 2      | oeken                                                                            |             | ZUER                                            | Volgor           | de oplopend                                                                                                    |                                               |
| 's<br>-items | Web | site<br>Status | Titel                                                                                                    | •                                                                                                    | - Selecte                                                                | eer menu - | · [2     | loeken<br>Menu                                                                   | Startpagina | Toegang                                         | Volgore          | de oplopend                                                                                                    |                                               |
| s<br>items   | Web | Status         | Titel<br>Home (Alias: t<br>Artikelen » Spe                                                                                                    | +<br>home)<br>eciale artikele                                                                                                    | - Selecte                                                                | er menu -  | ▼  2<br> | oeken<br>Menu<br>Main Menu                                                       | Startpagina | Toegang                                         | Volgori          | de oplopend<br>ciatie Taal<br>Alle                                                                                                    |                                               |
| 's<br>-items |     | Status         | Titel<br>Home (Alias: t<br>Artikelen » Spe<br>Categories (A<br>Artikelen » Lijst                                                                           | home)<br>eciale artikele<br>Alias: allcateg<br>t van alle cate                                                                     | - Selecte<br>en<br>gories-en-gb<br>egorieën                              | ver menu - |          | Koeken<br>Menu<br>Main Menu<br>Main Menu (en-GB)                                 | Startpagina | Toegang<br>Public<br>Public                     | Volgord          | de oplopend<br>ciatie Taal<br>Alle                                                                                                    | glish (en-GB                                  |
| 's<br>-items |     | Status         | Titel<br>Home (Alias: h<br>Artikelen » Spe<br>Categories (A<br>Artikelen » Lijst<br>Home (Alias: h<br>Artikelen » Cate                                     | home)<br>cciale artikele<br>Alias: allcateg<br>t van alle cati<br>home-en-gb)<br>egorieblog                                        | - Selecte<br>en<br>gories-en-gb<br>egorieën                              | ver menu - |          | Venu<br>Main Menu<br>Main Menu (en-GB)<br>Main Menu (en-GB)                      | Startpagina | Toegang<br>Public<br>Public<br>Public           | Volgori<br>Assoc | de oplopend<br>ciatie Taal<br>Alle<br>Ciatie En                                                                                                    | glish (en-GB)<br>glish (en-GB)                |
| 's<br>-items |     | Status         | Titel<br>Home (Alias: H<br>Artikelen » Spe<br>Categories (A<br>Artikelen » Lijst<br>Home (Alias: H<br>Artikelen » Cate<br>Categorieën<br>Artikelen » Lijst | home)<br>beciale artikele<br>Alias: allcateg<br>t van alle catu<br>home-en-gb)<br>egorieblog<br>(Alias: allcate<br>t van alle catu | - Selecto<br>en<br>gories-en-gb<br>egorieën<br>egorieë-nl-nl<br>egorieën | Verborgen  |          | Venu<br>Main Menu<br>Main Menu (en-GB)<br>Main Menu (en-GB)<br>Main Menu (nl-NL) | Startpagina | Toegang<br>Public<br>Public<br>Public<br>Public | Volgori<br>Assoc | de oplopend<br>ciatie Taal<br>Alle<br>Ciatie Taal<br>Alle<br>Ciatie Taal<br>Ciatie Taal<br>Ciatie Taal<br>Ciatie Taal<br>Ciatie Taal<br>Ciatie Ciatie Ciatie<br>Ciatie Ciatie Ciatie<br>Ciatie Ciatie<br>Ciatie Ciatie Ciatie<br>Ciatie Ciatie Ciatie Ciati | glish (en-GB)<br>glish (en-GB)<br>tch (nI-NL) |

#### Meertalige website - Inhoud

#### Categorieën

| Artikelen                    | Zoeken Q Zoekmiddelen - Wissen             | Volgorde oplopend    20            |
|------------------------------|--------------------------------------------|------------------------------------|
| Categorieën                  | 🗢 👝 Status Titel                           | ✔ 😣 📾 🛅 Toegang Associatie Taal ID |
| Speciale artikelen<br>Velden | Uncategorised (Alias: uncategorised)       | 0 0 0 Public Alle 2                |
| Veldgroepen                  | Category (en-gb) (Alias: category-en-gb)   | 1 0 0 Public NL Reglish (en-GB) 8  |
|                              | Categorie (nl-nl) (Alias: categorie-nl-nl) | 1 0 0 Public EN Dutch (nl-NL) 9    |

#### Artikelen

| Artikelen                                   | Zoeken           | Q Zoekmiddelen - Wissen                                                |         |            |                               | ID aflopend     |
|---------------------------------------------|------------------|------------------------------------------------------------------------|---------|------------|-------------------------------|-----------------|
| Categorieën                                 |                  | Titel                                                                  | Toegang | Associatie | Auteur                        | Taal            |
| Speciale artikelen<br>Velden<br>Veldergenen | : • <b>* *</b> • | Artikel (nl-nl) (Alias: artikel-nl-nl)<br>Categorie: Categorie (nl-nl) | Public  | EN         | Super User<br>(Alias: Joomla) | Dutch (nI-NL)   |
| volugioepen                                 | 1 🛛 🕶 ★ 🕶        | Article (en-gb) (Alias: article-en-gb)<br>Categorie: Category (en-gb)  | Public  | NL         | Super User<br>(Alias: Joomla) | BB English (en- |

#### Meertalige website - Artikelen

|                                                                                                    | Status                         |
|----------------------------------------------------------------------------------------------------|--------------------------------|
|                                                                                                    | Gepubliceerd -                 |
| 6 D2 D2 D2 D3 Π Π ± 66 🖾                                                                                                    | Categorie *                    |
| Phy Nieuwe pagina                                                                                                    | Categorie (nl-nl) (nl-NL)      |
| visi vocibus suscipiantur, quo dicit ridens inciderint id. Quo mundi<br>ert percipit cu, eirmod consectetuer signiferumque eu per. In usu<br>vide veritus democritum te nec, ei eosdebet libris consulatu. | Speciaal Ja Nee                |
|                                                                                                    | Toegang                        |
|                                                                                                    | Public -                       |
|                                                                                                    | Taal                           |
|                                                                                                    | Dutch (nI-NL)                  |
|                                                                                                    | Tags                           |
|                                                                                                    | Typ of selecteer enkele opties |
|                                                                                                    | Notitie versie                 |

| Titel * | Artikel (nl-nl)     |         |           |          |    |             |           |           | Alias   | artikel-nl-nl |
|---------|---------------------|---------|-----------|----------|----|-------------|-----------|-----------|---------|---------------|
| Inhou   | d Afbeeldingen en l | links   | Opties    | Publicat | ie | Associaties | Instellen | bewerkven | ster Re | chten         |
| English | (en-GB)             | Article | e (en-gb) |          | Ø  | Bewerken    | 🗙 Wissen  | ]         |         |               |

## Meertalige website – Modules (front)

| Website           | Q Zoekmiddelen - Wissen |              |          | Positie oploper | nd 🔹 20         |
|-------------------|-------------------------|--------------|----------|-----------------|-----------------|
| 🗢 🔲 Status Titel  | Positie *               | Туре         | Pagina's | Toegang         | Taal            |
| Language Switcher | position-0              | Taalselectie | Alle     | Public          | Alle            |
| Breadcrumbs       | position-2              | Kruimelpad   | Alle     | Public          | Alle            |
| Main menu en-GB   | position-7              | Menu         | Alle     | Public          | English (en-GB) |
| Main menu nl-NL   | position-7              | Menu         | Alle     | Public          | Dutch (nI-NL)   |
| 📔 📄 💿 🕶 Main Menu | position-7              | Menu         | Alle     | Public          | Alle            |
| Login Form        | position-7              | Inloggen     | Alle     | Public          | Alle            |

## Meertalige website – Modules (back)

| Behe | erge       | deelte               | *              | Zoeken               | ٩           | Zoekmiddeler | Vissen          |                    | Positie oplopend             |
|------|------------|----------------------|----------------|----------------------|-------------|--------------|-----------------|--------------------|------------------------------|
| \$   |            | Status               | Titel          |                      |             |              |                 | Positie *          | Туре                         |
| E    |            | <ul> <li></li> </ul> | Sample Data    |                      |             |              |                 | cpanel             | Voorbeelddata                |
| 1    |            | <ul> <li></li> </ul> | Logged-in Us   | ers                  |             |              |                 | cpanel             | Ingelogde gebruikers         |
| E    |            | <ul> <li></li> </ul> | Popular Articl | les                  |             |              |                 | cpanel             | Populaire artikelen          |
| 1    |            | <ul> <li></li> </ul> | Recently Add   | led Articles         |             |              |                 | cpanel             | Nieuwste artikelen           |
| I    |            | <ul> <li></li> </ul> | Joomla Versi   | on                   |             |              |                 | footer             | Joomla! versie<br>informatie |
| Ξ    |            | < -                  | Quick Icons    |                      |             |              |                 | icon               | Snelkoppelingen              |
| Ξ    |            | •                    | Login          |                      |             |              |                 | login              | Inlogformulier               |
| Ε    |            | < -                  | Admin Menu     |                      |             |              |                 | menu               | Beheermenu                   |
| Ξ    |            | < <                  | Multilanguage  | e status             |             |              |                 | status             | Meertalige status            |
|      |            |                      |                |                      |             |              |                 |                    |                              |
|      |            |                      |                |                      |             |              |                 |                    |                              |
| 1    | <b>•</b> N | leertalige           | status   C     | 🛛 Bekijk website 🕴 ( | 0 bezoekers | 1 administra | ator   🔘 Berich | nten   🗕 Uitloggen |                              |

#### Meertalige website - Status

| Meertalig      | e status                                      |                            | ×                                    |  |  |  |  |
|----------------|-----------------------------------------------|----------------------------|--------------------------------------|--|--|--|--|
| Gegevens       |                                               |                            | Status                               |  |  |  |  |
| Taalfilterplug | in                                            | Ingeschakeld               |                                      |  |  |  |  |
| Gepubliceero   | le taalselectiemodules                        |                            | 1                                    |  |  |  |  |
| Gepubliceer    | le standaard homepagina's (inclusief 1 toegev | wezen aan "Alle" talen)    | 3                                    |  |  |  |  |
| Taal           | Gepubliceerde websitetalen                    | Gepubliceerde inhoudstalen | Gepubliceerde standaard homepagina's |  |  |  |  |
| en-GB          | ~                                             | ~                          | *                                    |  |  |  |  |
| nl-NL          | ~                                             | ~                          | ✓                                    |  |  |  |  |

#### Meertalige website - Talen

| Standaard     | t. Installee | er taal  |              |              |                             |                |           |         |       |              |                |                         |      |
|---------------|--------------|----------|--------------|--------------|-----------------------------|----------------|-----------|---------|-------|--------------|----------------|-------------------------|------|
|               | e            |          |              |              |                             |                | 0         | 140     |       |              |                |                         |      |
| Geïnstalleerd |              | Web      | osite        |              | Zoeken                      |                | ų         | Wissen  |       |              |                | laal                    | 0    |
| Inhoudstalen  |              |          | Titel •      |              | Oorspronkelijke titel       | Taaltag        | Standaard | Versie  | Datu  | m            | Auteur         |                         |      |
| Overrides     |              | 0        | Dutch (nl-Nl | _)           | Nederlands nl-NL            | nl-NL          | *         | 3.8.4.1 | Janua | ari 2018     | Dutch Transla  | t <mark>ion</mark> Team |      |
|               |              | 0        | English (en- | GB)          | English (United<br>Kingdom) | en-GB          | \$        | 3.8.5   | Febru | uary 2018    | Joomla! Proje  | ct                      |      |
| Ralen: Inhoud |              |          |              |              |                             |                |           |         |       |              |                | ال 🐹                    | 00   |
| € Nieuw       | Bewerker     | n 🗸 F    | Publiceren   | Depublicere  | n 🛅 Prullenbak 土            | Installeer taa | I         |         |       |              |                | Ø H                     | elp  |
|               | •            | akan     |              | 0            | Zookmiddolon - W            |                |           |         |       |              | Volgordo oplon | ond                     |      |
| Geïnstalleerd | 20           | Jeken    |              | ~            |                             | ssen           |           |         |       | L.           | volgorde opiop | enu                     |      |
| Inhoudstalen  | ÷            | •        | Status Tite  | I            | Oorspronke                  | lijke titel    |           | Та      | altag | URL taalcode | Afbeelding     | Toegang                 | Star |
| Overrides     |              | <b>I</b> | Dute         | ch (nl-NL)   | Nederlands r                | NL             |           | nl      | -NL   | nl           | nl_nl          | Public                  | Ja   |
|               |              |          | Eng          | lish (en-GB) | English (Unit               | ed Kingdom)    |           | er      | -GB   | en           | en_gb          | Public                  | Ja   |

## Meertalige website – Plug-ins

|   | <ul> <li>Image: A start of the start of the start of</li></ul> | Systeem - Taalcode   | system | languagecode   |
|---|----------------------------------------------------------------------------------------------------|----------------------|--------|----------------|
| 1 | <ul> <li>Image: A start of the start of the start of</li></ul> | Systeem - Taalfilter | system | languagefilter |

#### Meertalige website - Associaties

- Ga naar: Componenten -> Meertaligheidsassociaties
- Kies (bijv) Artikelen en Taal

| Artikelen 🝷  |                                                            | •                 | Dutch (nI-NL) | Dutch (nI-NL) |  | ٩    | Zoekmiddelen 🗸 | Wissen      |  |
|--------------|------------------------------------------------------------|-------------------|---------------|---------------|--|------|----------------|-------------|--|
| Status Titel |                                                            |                   |               |               |  | Taal |                | Associaties |  |
| ~            | Artikel (nl-nl) (Alias: arti<br>Categorie: Categorie (nl-n | ikel-nl-ni<br>il) | 0             |               |  | D    | utch (nI-NL)   | EN          |  |

- Klik op het artikel
- De Editor opent
- Kies het Doel
- Edit Verwijzing en Doel naast elkaar

#### Meertalige website - Associaties

| Verwijzing                                                                                                    | Doel                                                                                                    | Doel veranderen XWissen                                                                                                    |                                                                                         |
|----------------------------------------------------------------------------------------------------|----------------------------------------------------------------------------------------------------|----------------------------------------------------------------------------------------------------|-----------------------------------------------------------------------------------------|
| Titel *       Artikel (nl-nl)         Alias       artikel-nl-nl         Inhoud       Afbeeldingen en links       Opties       Publicatie       Associaties         Instellen bewerkvenster       Rechten         Bewerken +       Invoegen +       Weergave +       Opmaak +       Tabel +       Gereedschap +         B       I       U       S       E       E       E       Opmaak +       Paragraaf       Times Ne +       12pt       +         H       IE       *       E       F       E       F       E       A       A       Y       H       H       H       Y       Y       H       IE       Y       IE       H       Y       IE       Y       IE       IE       Y       IE       IE | Titel *Article (en-Aliasarticle-en-gbInhoudAfbeeldingInstellen bewerkvensteB $I \ \ \ \ \ \ \ \ \ \ \ \ \ \ \ \ \ \ \$                         | gen en links Opties Publicatie Associaties<br>er Rechten<br>egen ▼ Weergave ▼ Opmaak ▼ Tabel ▼ Gereedso<br>E = = = = Opmaak ♥ Paragraaf ♥ Times Ne<br>E = = = Opmaak ♥ Paragraaf ♥ Times Ne<br>E = = = Opmaak ♥ Paragraaf ♥ Times Ne<br>E = = = Opmaak ♥ Paragraaf ♥ Times Ne<br>E = = = Opmaak ♥ Paragraaf ♥ Times Ne<br>E = = = Opmaak ♥ Paragraaf ♥ Times Ne<br>E = = = Opmaak ♥ Paragraaf ♥ Times Ne<br>E = = = Opmaak ♥ Paragraaf ♥ Times Ne<br>E = = = = Opmaak ♥ Paragraaf ♥ Times Ne<br>E = = = = Opmaak ♥ Paragraaf ♥ Times Ne<br>E = = = = Opmaak ♥ Paragraaf ♥ Times Ne<br>E = = = = Opmaak ♥ Paragraaf ♥ Times Ne<br>E = = = = Opmaak ♥ Paragraaf ♥ Times Ne<br>E = = = = Opmaak ♥ Paragraaf ♥ Times Ne<br>E = = = = Opmaak ♥ Paragraaf ♥ Times Ne<br>E = = = = Opmaak ♥ Paragraaf ♥ Times Ne<br>E = = = = Opmaak ♥ Paragraaf ♥ Times Ne<br>E = = = = Opmaak ♥ Paragraaf ♥ Times Ne<br>E = = = = Opmaak ♥ Paragraaf ♥ Times Ne<br>E = = = = Opmaak ♥ Paragraaf ♥ Times Ne<br>E = = = = Opmaak ♥ Paragraaf ♥ Times Ne<br>E = = = = = Opmaak ♥ Paragraaf ♥ Times Ne<br>E = = = = = Opmaak ♥ Paragraaf ♥ Times Ne<br>E = = = = = Opmaak ♥ Paragraaf ♥ Times Ne<br>E = = = = = Opmaak ♥ Paragraaf ♥ Times Ne<br>E = = = = = Opmaak ♥ Paragraaf ♥ Times Ne<br>Z ↓ D ♥ ♥ ♥ ♥ ♥ ♥ ♥ ♥ ♥ ♥ ♥ ♥ ♥ ♥ ♥ ♥ ♥ ♥ | thap •<br>• 12pt •<br>• \$\$ EB •<br>EB •<br>kel EAfbeelding                            |
| wisi vocibus suscipiantur, quo dicit ridens inciderint id. Quo mundi lobortis reformidans eu, legimus<br>senseritdefiniebas an eos. Eu sit tincidunt incorrupte definitionem, vis mutat affert percipit cu, eirmod<br>consectetuer signiferumque eu per. In usu latineequidem dolores. Quo no falli viris intellegam, ut fugit veritus<br>placeratper. Ius id vidit volumus mandamus, vide veritus democritum te nec, ei eosdebet libris consulatu.                                                                                                    | Lorem ipsum ad his scrip<br>wisi vocibus suscipiantur,<br>senseritdefiniebas an eos<br>consectetuer signiferumo<br>placeratper. Ius id vidit v | >ta blandit partiendo, eum tastidii accumsan euripidis in, eum liber l<br>r, quo dicit ridens inciderint id. Quo mundi lobortis reformidans eu, l<br>s. Eu sit tincidunt incorrupte definitionem, vis mutat affert percipit o<br>que eu per. In usu latineequidem dolores. Quo no falli viris intellega<br>volumus mandamus, vide veritus democritum te nec, ei eosdebet lit                                                                                                    | nendrerit an. Qui ut<br>egimus<br>:u, eirmod<br>:m, ut fugit veritus<br>rris consulatu. |

# Een bestaande website meertalig maken

- Wat heb ik nodig?
  - Een website in een enkele taal
- Wat moet ik doen?
  - Installeer de extra taal
    - > Extensions > Languages > installed > Install Languages > Install Dutch
    - Maak Dutch Default
    - > Extensions > Languages > Content Languages > Publiceer Dutch
  - Maak (eventueel) categorieën voor elke taal
  - Maak artikelen voor elke taal
  - Maak associaties tussen artikelen in verschillende talen
  - Maak menu's en menu-items voor elke taal
    - Markeer de default startpagina (Home) (sterretje)
  - Maak modules voor de menu's in elke taal
  - Depubliceer de menu module voor Mainmenu
  - Publiceer plug-ins: Systeem Taalfilter, Systeem Taalcode
  - Publiceer module Taalselectie (Language Switcher)
  - Publiceer admin module Meertalige Status (Multilingual Status)

- Installeer de extra taal
  - Al geïnstalleerd: English
  - Extra taal: Dutch

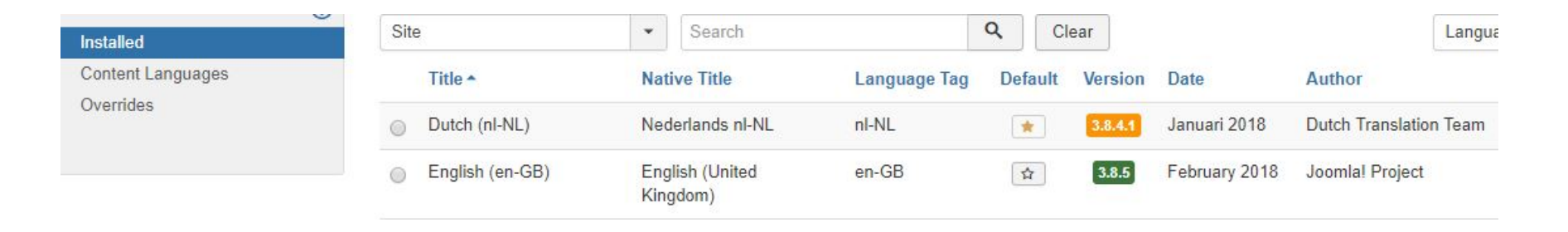

| Installed         | Search |  |          | ų               | Clear |                          |                      | Orderin           | g ascending |
|-------------------|--------|--|----------|-----------------|-------|--------------------------|----------------------|-------------------|-------------|
| Content Languages | ¢ •    |  | Status   | Title           |       | Native Title             | Language Tag         | URL Language Code | Image       |
| Overrides         | 1      |  | <b>~</b> | Dutch (nl-NL)   |       | Nederlands nl-NL         | n <mark>l</mark> -NL | nl                | nl_nl       |
|                   |        |  | -        | English (en-GB) |       | English (United Kingdom) | en-GB                | en                | en_gb       |

• Maak categorieën voor English en voor Dutch

| Articles: New Category                                                                  | mool 🐹                                                                                                    |
|-----------------------------------------------------------------------------------------|----------------------------------------------------------------------------------------------------|
| Save Save & Close + Save & New Cancel                                                   | 0                                                                                                    |
| Title * Dutch Alias Auto-generate from title                                            |                                                                                                    |
| Category Options Publishing Permissions                                                 |                                                                                                    |
| Description                                                                             | Parent                                                                                                    |
| Edit • Insert • View • Format • Table • Tools •                                         | - No parent -                                                                                             |
| B I 및 S 홈 홈 홈 ■ Formats ▼ Paragraph ▼ Times Ne ▼ 12pt ▼ 田 Ⅲ 注▼ 日▼ ■ ■ ●                 | th d <sup>*</sup> Status                                                                                  |
|                                                                                         | €                                                                                                    |
| 🖶 🐨 {\$} 🔞 🕆 🛴 Module 🖻 Menu 📱 Contact 🗋 Article 🖾 Image                                |                                                                                                    |
|                                                                                         | Public                                                                                                    |
|                                                                                         | Tublic                                                                                                    |
|                                                                                         | Language                                                                                                  |
|                                                                                         | Dutch (nI-NL)                                                                                             |
|                                                                                         | 1                                                                                                    |
| Articles Message                                                                        |                                                                                                    |
| Categories Category saved.                                                              |                                                                                                    |
| Fields Search Q Search Tools - Clear                                                    | Ordering ascending -                                                                                      |
| Field Groups                                                                            | 🗸 🔇 🖨 🛅 Access Language                                                                                   |
| A Status Title                                                                          |                                                                                                    |
| <ul> <li>Status Title</li> <li>Uncategorised (Alias: uncategorised)</li> </ul>          | 0 0 0 Public All                                                                                          |
| Status Title      Uncategorised (Alias: uncategorised)      Uncategorised (Alias: duch) | 0         0         0         Public         All           0         0         0         0         Public |

Maak een Nederlandstalig en een Engelstalig artikel
Zet de categorie en taal in de juiste taal

| Title * | English article                     |                                                                                                    | Alias     | english-article |            |                 |              |
|---------|-------------------------------------|----------------------------------------------------------------------------------------------------|-----------|-----------------|------------|-----------------|--------------|
| Cont    | tent Images and Links               | Options Publishing Configure Edit Screen Permission                                                                                                    | ns        |                 |            |                 |              |
| Edit    | Insert      View                    | Format  Table  Tools                                                                                                    |           |                 |            | Status          |              |
| в       |                                     | ■ Formats ▼ Paragraph ▼ Times Ne ▼ 12pt                                                                                                    | - 4       |                 | 5 0        | Published       |              |
| e       |                                     | $\overrightarrow{\mathbf{A}} \overrightarrow{\mathbf{x}} = \underbrace{\mathbf{x}}_{2} \xrightarrow{\mathbf{x}} \Omega \ \textcircled{\basel{eq:alpha}} = \underbrace{\mathbf{x}}_{2} \xrightarrow{\mathbf{x}} \Omega \ \textcircled{\basel{eq:alpha}} = \underbrace{\mathbf{x}}_{1} \xrightarrow{\mathbf{x}} \mathbf{n}_{1}$ | * 12      | 66¶¶±           | 66 🗐       | Category *      |              |
| •       |                                     | 🕻 Module 🖻 Menu 🖪 Contact 🗋 Article 🕞 Image 🗅 P                                                                                                    | age Break | ✓ Read More     |            | English (en-GB) | •            |
| This is | s an <mark>en</mark> glish article. |                                                                                                    |           |                 |            | Featured        |              |
|         |                                     |                                                                                                    |           |                 |            | Yes             | No           |
|         |                                     |                                                                                                    |           |                 |            | Access          |              |
|         |                                     |                                                                                                    |           |                 |            | Public          | •            |
|         |                                     |                                                                                                    |           |                 |            | Language        |              |
|         |                                     |                                                                                                    |           |                 |            | English (en-GB) | •            |
| ¢       | Status                              | Title                                                                                                    |           | Access          | Author     | Language        | Date Created |
|         | ■ ✓ ☆ ▼                             | Nederlands artikel (Alias: nederlands-artikel)<br>Category: Dutch                                                                                                    |           | Public          | Super User | Dutch (nI-NL)   | 2018-02-22   |
| 1       | <ul> <li>✓ ☆ ▼</li> </ul>           | English article (Alias: english-article)<br>Category: English                                                                                                    |           | Public          | Super User | GB)             | 2018-02-22   |

#### Maak menu's voor elke taal

| Hoofdmenu NL<br>Menu Type: hoofdmenu-nl | 0 | 0 | 0 | Add a module for this menu |
|-----------------------------------------|---|---|---|----------------------------|
| Main Menu<br>Menu Type: mainmenu        | 0 | 0 | 0 | Modules -                  |
| Main menu EN<br>Menu Type: mainmenu-en  | 0 | 0 | 0 | Add a module for this menu |

#### Maak menu-items voor elk artikel

• Selecteer ook de juiste taal

| Menu Title *   | Neder   | lands artike | el                           |               | Alias             | nederlands-artikel |  |  |
|----------------|---------|--------------|------------------------------|---------------|-------------------|--------------------|--|--|
| Details        | Options | Link Type    | Page Display                 | Metadata      | Module Assignment |                    |  |  |
| Menu Item Ty   | /pe *   | Single       | Article                      | E Select      |                   |                    |  |  |
| Select Article | ×       | Neder        | lan <mark>d</mark> s artikel | 🗹 Edit        | × Clear           |                    |  |  |
| Link           |         | index.       | php?option=com_              | content&view= | article&id=2      |                    |  |  |

• Markeer in het menu voor iedere taal de default startpagina (Home)

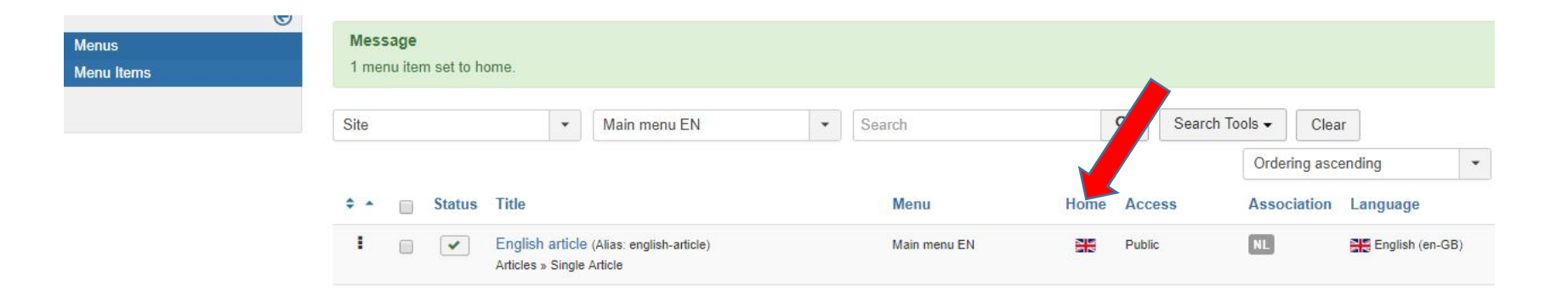

- Maak modules voor de Nederlandse en Engelse menu's
  - Kies de juiste taal, kies een positie
- Depubliceer de module voor het Mainmenu

| Site       | Search      | Q Search Tools 	 Clear |             |       | Position ascen | ding • 20       |
|------------|-------------|------------------------|-------------|-------|----------------|-----------------|
| 🗢 📄 Status | (le         | Position *             | Туре        | Pages | Access         | Language        |
| 1 .        | Breadcrumbs | position-2             | Breadcrumbs | All   | Public         | All             |
|            | Main Menu   | position-7             | Menu        | All   | Public         | All             |
|            | Menu-NL     | position-7             | Menu        | All   | Public         | Dutch (nI-NL)   |
|            | Menu-EN     | position-7             | Menu        | All   | Public         | English (en-GB) |
|            | Login Form  | position-7             | Login       | All   | Public         | All             |

• De site ziet er nu zo uit

| ome                      | Menu-NL            |
|--------------------------|--------------------|
|                          | Nederlands artikel |
| bevindt zich hier: Start |                    |
|                          | Menu-EN            |
|                          | English article    |
|                          |                    |
|                          | Login Form         |
|                          | 1 john             |
|                          | <b>a</b>           |
|                          |                    |

#### • Publiceer de plug-ins

- System Language Code
- System Language Filter

| 1 | 8 | System - Language Code   | system | languagecode   |
|---|---|--------------------------|--------|----------------|
| 1 | 8 | System - Language Filter | system | languagefilter |

• Publiceer de module Language Switcher

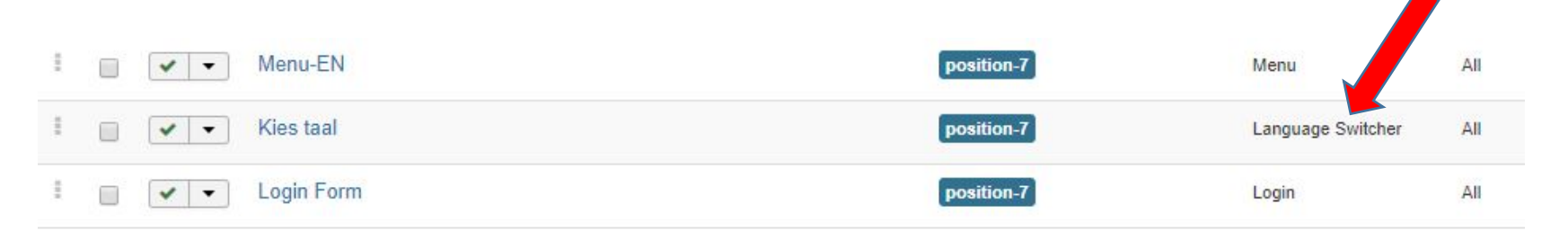

#### • De site ziet er nu zo uit:

| Meertaligmaken                           |                                                  |
|------------------------------------------|--------------------------------------------------|
| Nederlands artikel                       | Kies taal                                        |
| Gegevens<br>Geschreven door Super User   | \$.                                              |
| Gepubliceerd: 22 februari 2018  Hits: 12 | Menu-NL                                          |
| Dit is een Nederlands artikel            | Nederlands artikel                               |
| U bevindt zich hier: Start               |                                                  |
|                                          | Login Form                                       |
|                                          | 1 john                                           |
|                                          | <b>a</b>                                         |
|                                          | Onthoud mij                                      |
|                                          | Inloggen                                         |
|                                          | Gebruikersnaam vergeten?<br>Wachtwoord vergeten? |

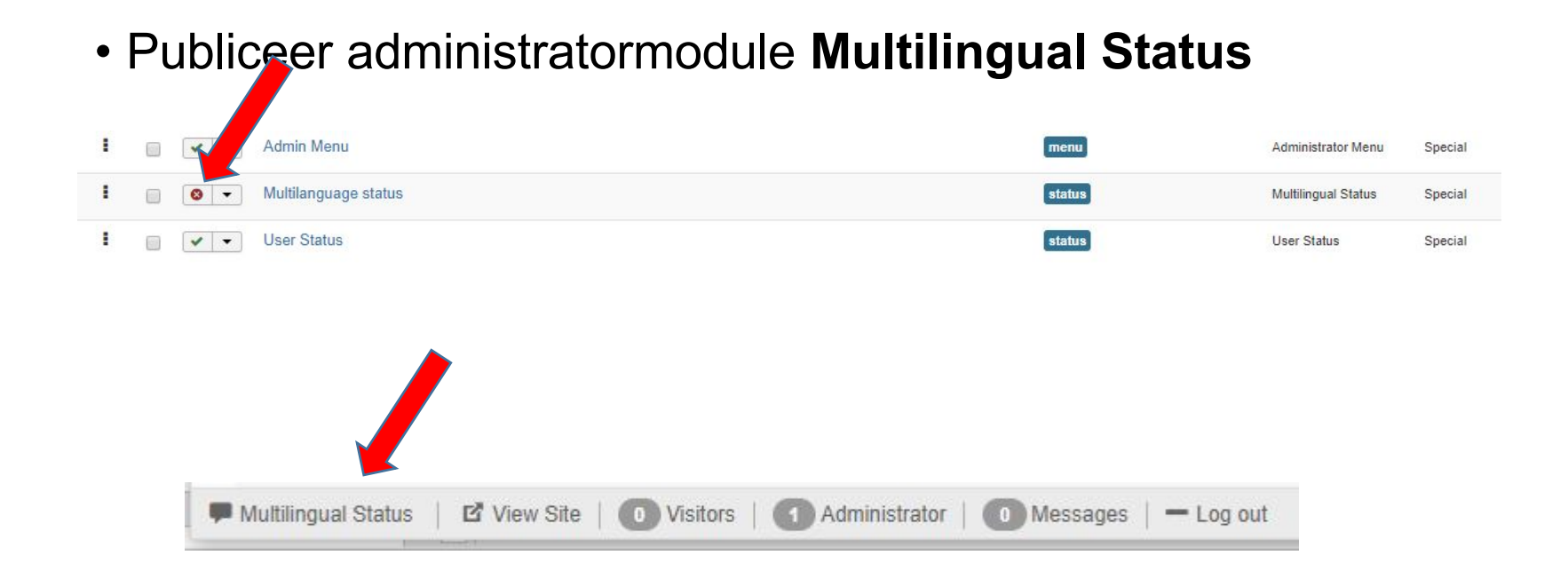

# Een taal toevoegen aan een meertalige website

#### Een taal toevoegen

- Wat heb ik nodig?
  - Een meertalige website
- Wat moet ik doen?
  - De extra taal toevoegen
  - Een categorie maken voor de extra taal
  - Een artikel maken in de extra taal (en default aangeven)
  - Associaties maken met artikelen in de bestaande talen
  - Een menu en menu-item maken in de extra taal
  - Een module voor dit menu maken

#### Een taal toevoegen

• De site ziet er nu zo uit:

#### Meertaligmaken

#### Duits artikel

Details Geschrieben von Super User Kategorie: German Veröffentlicht: 22. Februar 2018 © Zugriffe: 2

Dit is een Duits artikel

Aktuelle Seite: Startseite

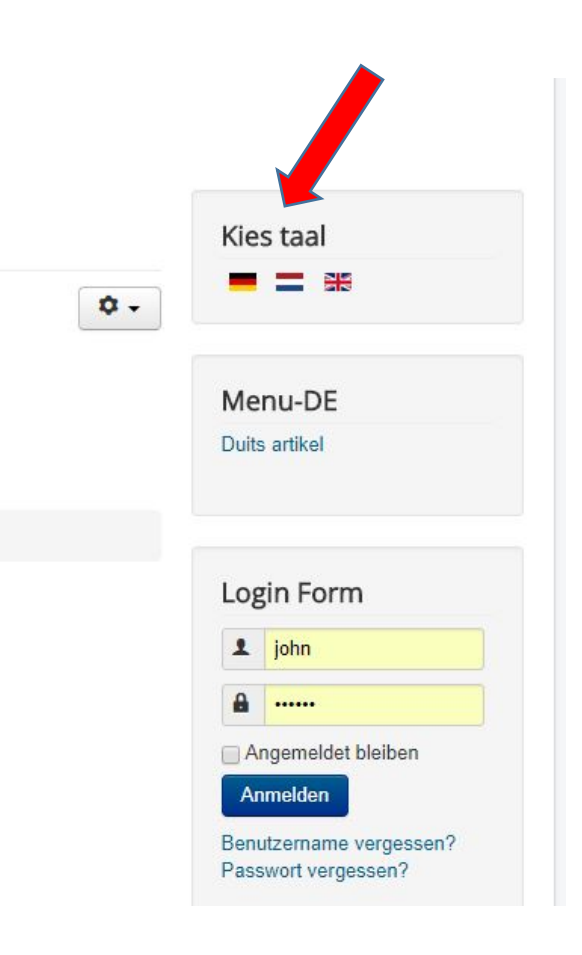

# Meertaligheid verwijderen van een website

## Meertaligheid verwijderen

- Wat heb ik nodig?
  - Een meertalige website
- Wat moet ik doen?
  - Depubliceer / verwijder alle menu's, menu-items, modules, artikelen, categorieën in de andere taal / talen
  - Depubliceer de inhoudstaal
  - Depubliceer de plug-ins
    - System Language Code
    - System Language Filter
  - Depubliceer module Language Switcher
  - Depubliceer de administratormodule Multilingual Status
  - Slim zoeken: opnieuw indiceren

## Woordenlijst

- Plug-ins
  - Systeem Taalfilter / System Language Filter
    - Filtert de getoonde inhoud afhankelijk van de taal
    - Alleen activeren als de taalselectiemodule gepubliceerd is
  - Systeem Taalcode / System Language Code
    - Biedt de mogelijkheid om de taalcode te wijzigen in het gegenereerde HTML document om SEO te verbeteren
- Modules
  - Taalselectie / Language Switcher
    - Toont beschikbare inhoudstalen (vlaggetjes) en mogelijkheid ertussen te schakelen
  - Meertalige status / Multilingual Status
    - Toont de status van de meertalige instellingen (admin)
- Associaties
  - Meertaligheid associaties / Multilingual Associations

## Referenties

- <u>https://docs.joomla.org/J3.x:Setup\_a\_Multilingual\_Site/nl</u>
  - Joomla handleiding om meertalige websites te maken
- <u>https://docs.joomla.org/J3.x:Multilingual\_Associations</u>
  - Joomla tutorial voor Multilingual Associations
- <u>http://www.joomm.net/index.php/joomla-tips-and-tutorials/creating-a-multilingual-site-in-joomla-3</u>
  - Stap voor stap, Engels
- <u>https://www.youtube.com/watch?v=c2lgci6xeV0</u>
  - Video van Mindert Aardema (26 minuten)
- <u>https://www.vandervelde-web.nl/joomla/meertalige-joomla-website</u>
  - Multilingual sites maken door Johan van der Velde